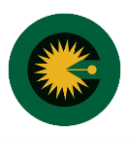

## کانون کارشناسان رسمی دادگستری استان گیلان آموزش ثبت فیش کارشناسی (خطاها)

## خطاها

|                       | ثبت فیش کارشناسی                                                      |                 |   |  |  |  |  |  |
|-----------------------|-----------------------------------------------------------------------|-----------------|---|--|--|--|--|--|
| 🖷 مسحصات من           |                                                                       |                 |   |  |  |  |  |  |
| 🜄 کارتابل             | 🔺 جهت مشاهده آموزش ثبت فیش کارشناسی در پورتال، از اینجا اقدام نمایید. |                 |   |  |  |  |  |  |
| 💠 امور ارجاع کارشناسی |                                                                       |                 |   |  |  |  |  |  |
| 🖻 امور مالی           | مشخصات فیش                                                            |                 |   |  |  |  |  |  |
| ثبت فیش کارشناسی      | نوع*                                                                  | شماره فیش*      |   |  |  |  |  |  |
|                       | فیش بانکی                                                             | ~               |   |  |  |  |  |  |
| پيديري فيس دارساسي    | فیش بانکی                                                             | شماره پیگیری    |   |  |  |  |  |  |
| گزارش عملکرد          | رسید درگاه اینترنتی بانکی                                             |                 |   |  |  |  |  |  |
| 오 پروانه کارشناسی     | رسید پایانه پوز/خودپرداز بانکی                                        | واريز به حساب*  |   |  |  |  |  |  |
| crutial A             |                                                                       | تجارت مرکزی پوز | ~ |  |  |  |  |  |

۱- خطای عدم مشاهده گزینه های فیلد "نوع"

## راه حل:

اگر از رایانه یا لپ تاپ استفاده میکنید وارد سایت کانون به آدرس **SEOA.ir** شده و دکمه های ctrl و shift و R را روی کیبورد باهم فشار دهید.

اگر از گوشی استفاده میکنید مراحل زیر را در مرورگر گوگل کروم انجام دهید.

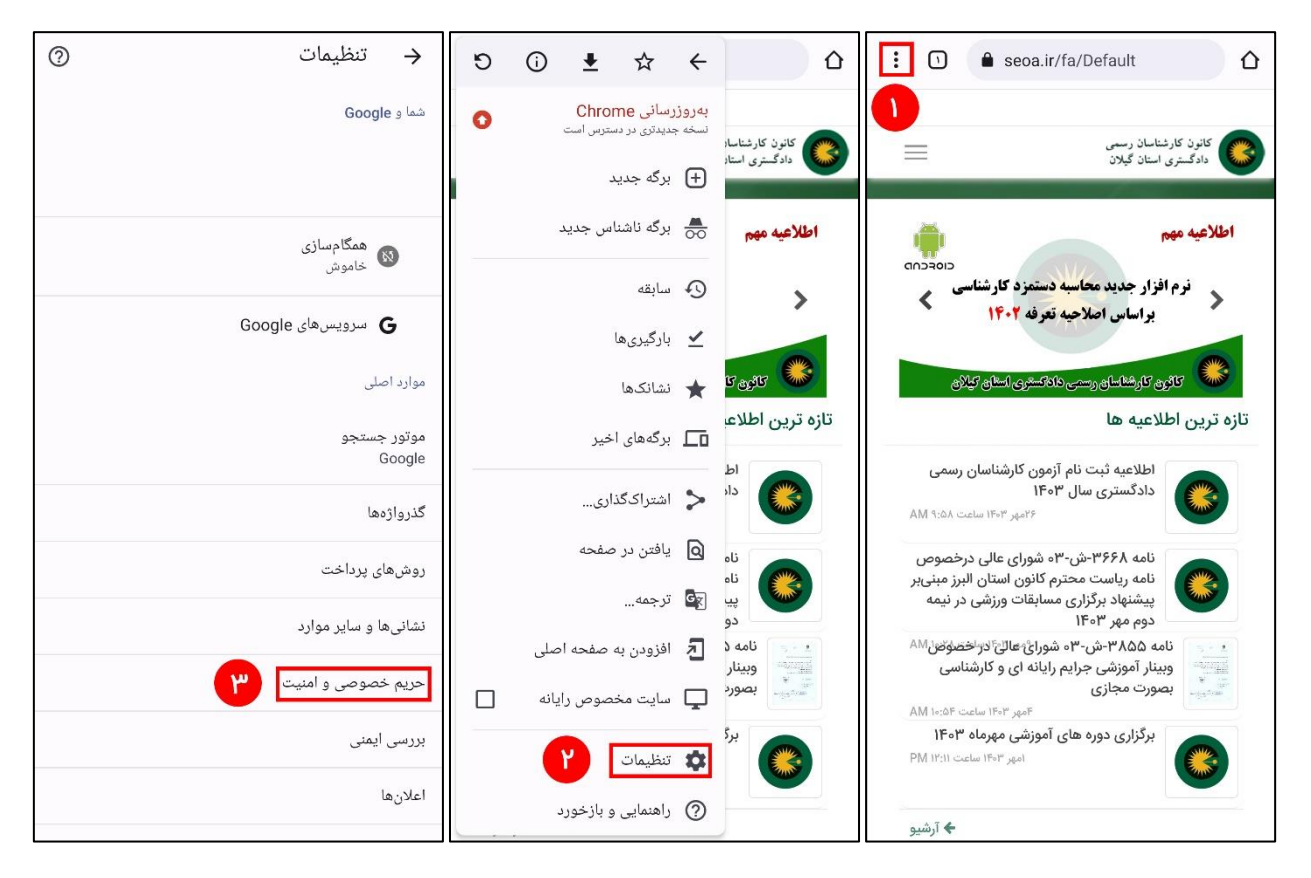

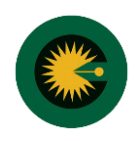

| ?             | ن دادههای مرور                                                                      | پاک کرد                                       | ÷                                | ?                                            | 1             | دن دادههای مرور              | پاک کر                          | $\rightarrow$                                      | 0       | 🔶 حریم خصوصی و امنیت                                                                                                    |
|---------------|-------------------------------------------------------------------------------------|-----------------------------------------------|----------------------------------|----------------------------------------------|---------------|------------------------------|---------------------------------|----------------------------------------------------|---------|----------------------------------------------------------------------------------------------------|
|               | پیشرفته                                                                             | پايه                                          |                                  |                                              | پیشرفته       |                              | پايە                            |                                                    | ۴       | پاک کردن دادههای مرور<br>پاک کردن سابقه، کوکیها، دادههای سایت، حافظه پنهان                                                |
| •             | ۷ روز گذشته                                                                         | ە زمانى                                       | محدوده                           | •                                            | ساعت قبل      |                              | ہ زمانی                         | محدوده                                             |         | مرور ایمن<br>محافظت استاندارد روشن است                                                                                    |
|               | یمله سابقه موجود در چارگوش<br>میشود.                                                | سابقه مرور<br>سابقهها، ازج<br>جستجو پاک       | G                                |                                              |               | ور                           | سابقه مر<br>۶ مورد              | 0                                                  |         | همیشه از اتصالهای امن استفاده شود<br>بیمارش ها به HTTP ارتقام براید میشاز بار شد:                                         |
|               | دادههای سایت<br>ستم اکثر سایتها خارج میکند. از                                      | کوکیها و د<br>شما را از سیا                   | \$                               |                                              |               | و دادههای سایت<br>ت          | کوکیها و<br>از ۱۵ سایت          | •                                                  |         | سایت هایی که از HTTPS بشتیبانی نمی کنند، هشدار<br>دریافت می کنید                                                          |
|               | ب Google خارج نمیشوید.<br>ایلهای قرار گرفته در حافظه                                | سیستم حسا<br>تصاویر و ف<br>بنهان              | 26 - 11                          |                                              | حافظه         | ِ فایلهای قرار گرفته در<br>ت | تصاویر و<br>پنهان<br>۶٫۷ مگابای |                                                    | •       | دسترسی به روشهای پرداخت<br>سایتها بتوانند بررسی کنند روش پرداخت ذخیرهشدهای<br>دارید یا نه                                 |
| <b>V</b>      | از فضا را آزاد میکند. ممکن است<br>شها در بازدیدهای بعدی کندتر بارگیری               | ۷۵ مگابایت<br>برخی از سای<br>شوند.            |                                  |                                              |               | ىاى ذخيرەشدە                 | گذرواژهه<br>هیچکدام             | ଙ୍କ                                                |         | پیش،بارگیری صفحات<br>پیش،بارگیری استاندارد                                                                                |
| واع<br>واستيد | ىدە باشيد، ممكن است سابقه جستجو و از<br>Google» شما ذخيره شوند. هر زمان خو<br>كنيد. | سیستم وارد ش<br>لیت در «حساب<br>د آنها را حذف | وقتی به<br>دیگر فعال<br>میتوانید |                                              |               | ودکار دادههای فرم            | تکمیل خر<br>هیچکدام             |                                                    |         | استفاده از DNS ایمن<br>خودکار                                                                                             |
|               |                                                                                     |                                               |                                  |                                              |               | سایت                         | تنظیمات<br>هیچکدام              | ٥                                                  |         | «ردیابی نشود»<br>خاموش                                                                                                    |
|               | 9                                                                                   |                                               |                                  | ۵ در تب پیشرفته تیک این سه گزینه برداشته شود |               |                              |                                 | جعبه ایمنی حریم خصوصی<br>ویژگیهای آزمایشی روشن است |         |                                                                                                    |
| La            | پاک کردن داده                                                                       |                                               |                                  | ها                                           | پاک کردن داده |                              |                                 |                                                    | بەعنوان | تلفن بهعنوان کلید امنیتی<br>کنترل کنید کدام دستگاهها می توانند بااستفاده از این دستگاه<br>کلید امنیتی به سیستم وارد شوند. |